# PRENOTAZIONE COLLOQUI TRAMITE APP 'AXIOS FAMIGLIA'

Cliccare qui per vedere quali opzioni è possibile selezionare

| =                       |           | Ŀ→       |
|-------------------------|-----------|----------|
| Home                    | -         |          |
| Assenze Ritardi         | Uscite    | Vledia 🛈 |
| <mark>&lt; 1</mark> 9 ঃ | mercoledì | >        |
| Voto - RELIGIONE        |           | >        |
| Argomento svolto        |           | >        |
| 3 Compito               |           | >        |
|                         |           |          |
|                         |           |          |
|                         |           |          |
|                         |           |          |
|                         |           |          |
| Compiti                 | Lezioni   |          |
| Materiale didattico     | Comunicaz | tioni    |
| 111                     | 0 <       |          |

0

**C** 

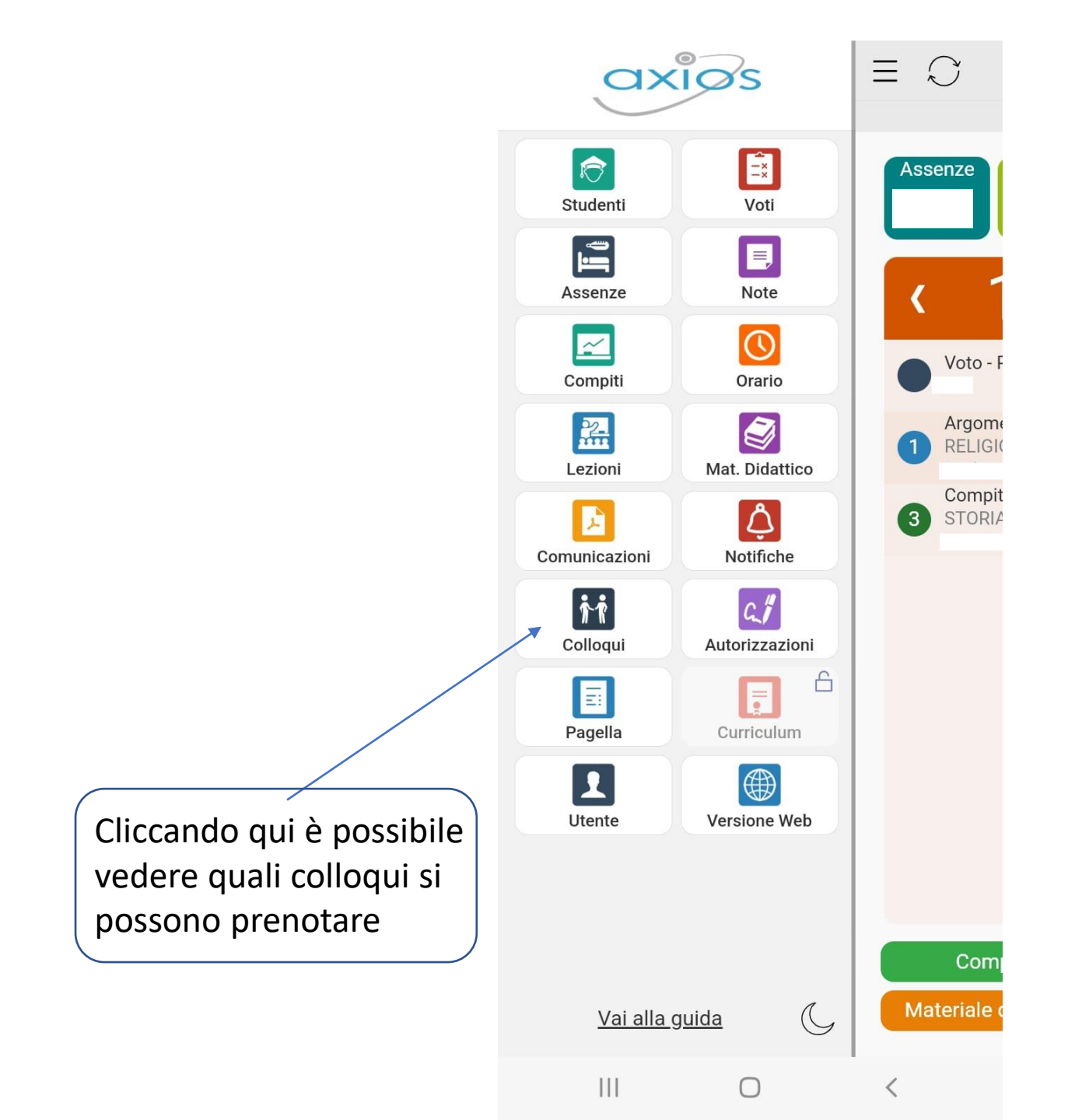

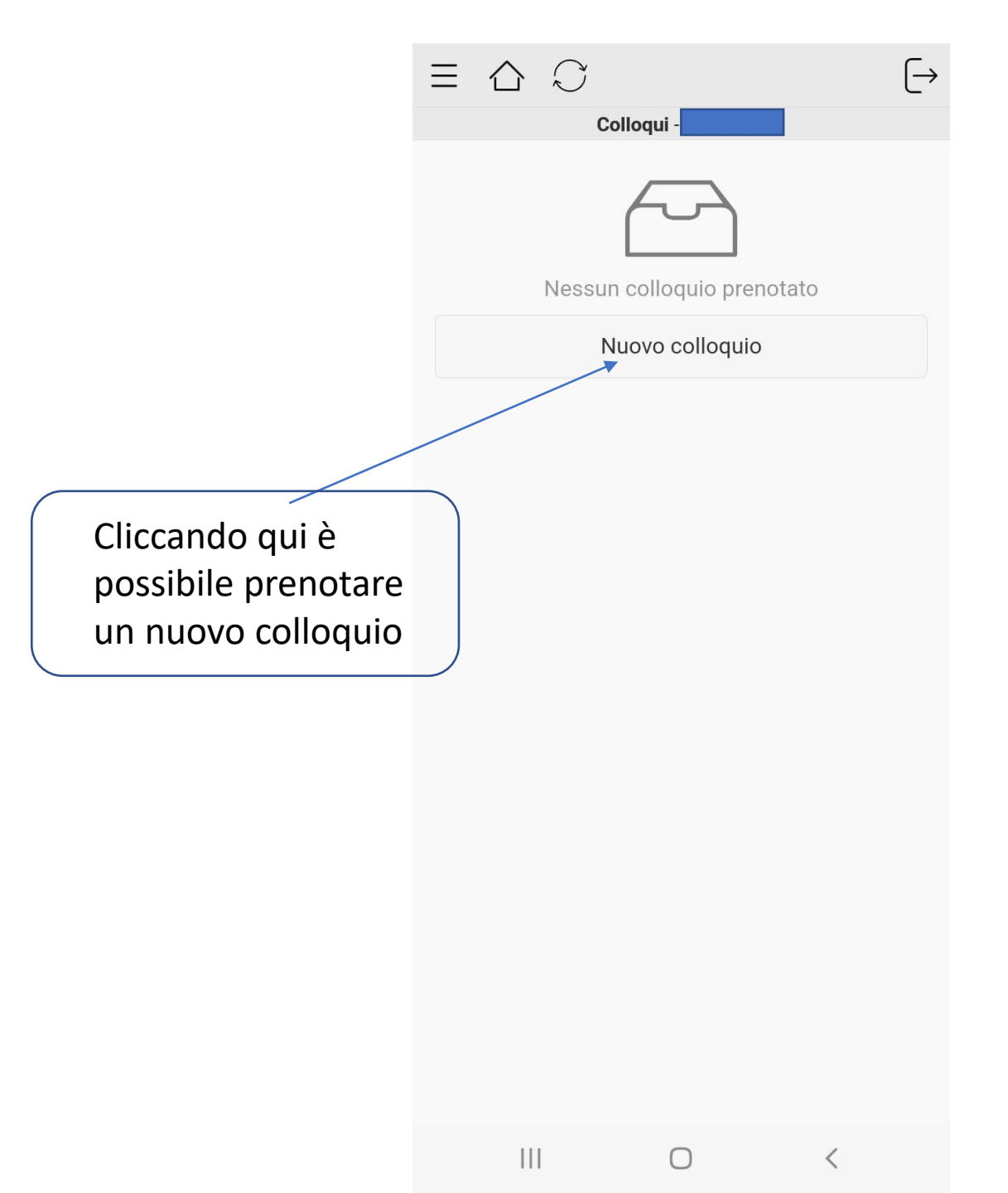

In questa schermata sono presenti i docenti del consiglio di classe del proprio figlio/a. Cliccando qui è possibile prenotare un colloquio col docente selezionato.

# Colloqui

ED. CIVICA, FISICA, MATEMATICA LAMPASONA SIMONE LICEO SCIENTIFICO STATALE G. FALCONE E P. BORSELLINO - VIA MATTEOTTI 29 Mercoledi - 10:15 - 11:10 In caso di prenotazione per un colloquio online si prega di inviare una mail al docente, in modo che possa inviare il link a cui eollegarsi

### INGLESE

WALSHE ANGELA MARGARET LICEO SCIENTIFICO STATALE G. FALCONE E P BORSELLINO - VIA MATTEOTTI 29 Venerdi - 11:10 - 12:00

# ED. CIVICA, FRANCESE

AUBLIN SYLVIE GERMAINE PAULE LICEO SCIENTIFICO STATALE G. FALCONE E P. BORSELLINO - VIA MATTEOTTI 29 Martedi - 10:15 - 11:10

### SPAGNOLO

FOGLIANI GRETA MARIA LICEO SCIENTIFICO STATALE G. FALCONE E P. BORSELLINO - VIA MATTEOTTI 29 Giovedi - 10:15 - 11:10 Si riceve solo su appuntamento. In caso di colloquio on line verrà inviata una mail con il link per accedere al colloquio.

ED. CIVICA, FILOSOFIA, STORIA LACCHIN GIANCARLO LICEO SCIENTIFICO STATALE G. FALCONE E P. BORSELLINO - VIA MATTEOTTI 29 Venerdi - 10:20 - 11:00 Si prega di contattare per tempo il docente se fosse necessario un colloquio a distanza. Grazie

In questa riga è riportato il giorno e l'orario di ricevimento. Qui invece sono presenti delle comunicazioni relative ai colloqui.

# **{** Colloqui

ED. CIVICA, FISICA, MATEMATICA LAMPASONA SIMONE LICEO SCIENTIFICO STATALE G. FALCONE E P. BORSELLINO - VIA MATTEOTTI 29 Mercoledi - 10:15 - 11:10 In caso di prenotazione per un colloquio online si prega di inviare una mail al docente, in modo che possa inviare I link a cui collegarsi

## INGLESE

WALSHE ANGELA MARGARET LICEO SCIENTIFICO STATALE G. FALCONE E P. BORSELLINO - VIA MATTEOTTI 29 Venerdi - 11:10 - 12:00

# ED. CIVICA, FRANCESE

AUBLIN SYLVIE GERMAINE PAULE LICEO SCIENTIFICO STATALE G. FALCONE E P. BORSELLINO - VIA MATTEOTTI 29 Martedi - 10:15 - 11:10

### SPAGNOLO

FOGLIANI GRETA MARIA LICEO SCIENTIFICO STATALE G. FALCONE E P. BORSELLINO - VIA MATTEOTTI 29 Giovedi - 10:15 - 11:10 Si riceve solo su appuntamento. In caso di colloquio on line verrà inviata una mail con il link per accedere al colloquio.

ED. CIVICA, FILOSOFIA, STORIA LACCHIN GIANCARLO LICEO SCIENTIFICO STATALE G. FALCONE E P. BORSELLINO - VIA MATTEOTTI 29 Venerdi - 10:20 - 11:00 Si prega di contattare per tempo il docente se fosse necessario un colloquio a distanza. Grazie

Nella schermata successiva compaiono tutti i posti ancora disponibili del docente selezionato nel giorno in cui effettua il ricevimento. Cliccando qui è possibile scegliere il giorno e procedere con la prenotazione

| ED. CIVICA, FISICA, MATEMATICA<br>26/10/2022<br>Posti disponibili: 3 | > |  |
|----------------------------------------------------------------------|---|--|
| ED. CIVICA, FISICA, MATEMATICA<br>02/11/2022<br>Posti disponibili: 3 | > |  |
| ED. CIVICA, FISICA, MATEMATICA<br>09/11/2022<br>Posti disponibili: 3 | > |  |
| ED. CIVICA, FISICA, MATEMATICA<br>16/11/2022<br>Posti disponibili: 3 | > |  |
| ED. CIVICA, FISICA, MATEMATICA<br>23/11/2022<br>Posti disponibili: 3 | > |  |
| ED. CIVICA, FISICA, MATEMATICA<br>30/11/2022<br>Posti disponibili: 3 | > |  |
| ED. CIVICA, FISICA, MATEMATICA<br>07/12/2022<br>Posti disponibili: 3 | > |  |
| ED. CIVICA, FISICA, MATEMATICA<br>14/12/2022<br>Posti disponibili: 3 | > |  |
| ED. CIVICA, FISICA, MATEMATICA<br>21/12/2022                         | > |  |
|                                                                      | < |  |

Materie
 Materie

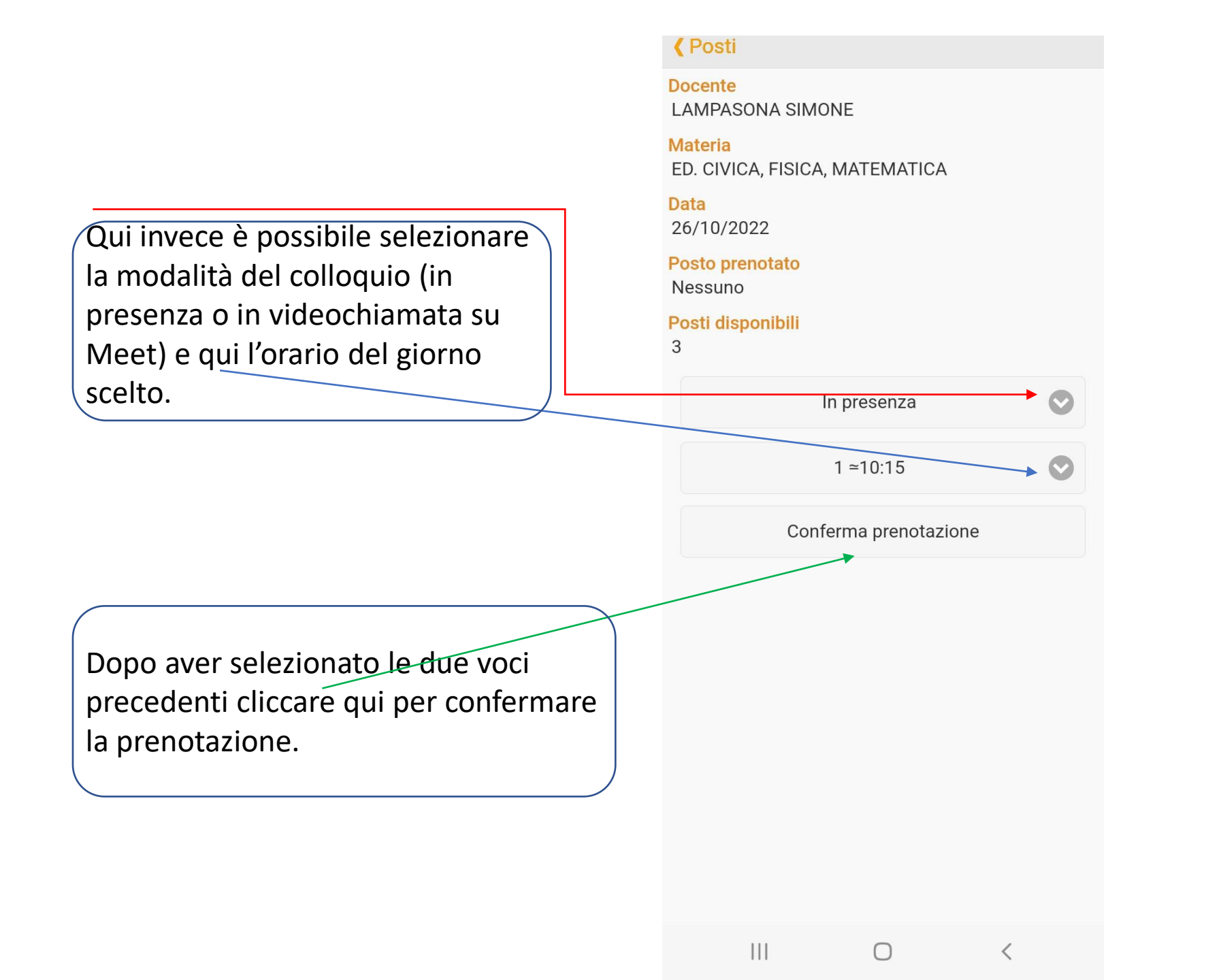

|                                   |                             | $[\rightarrow$ |
|-----------------------------------|-----------------------------|----------------|
| j.                                | Colloqui -                  |                |
| Materia                           | Data                        | Posto          |
| ED. CIVICA, FISICA,<br>MATEMATICA | 26/10/2022<br>10:15 - 11:10 | 1<br>≃10:15    |

Fare tap su un elemento della tabella per visualizzare maggiori informazioni o eliminare la prenotazione.

Nuovo colloquio

Il colloquio prenotato comparirà automaticamente nella schermata dei colloqui.

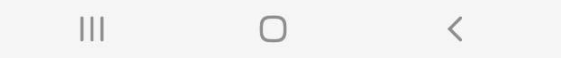